## Miracle Nationals Entry 2022

An online webform has kindly been created by Dabchicks Sailing Club in collaboration with the Miracle and SigneT Association Committees for entry to the Nationals this year. The form is found on the Dabchicks SC website.

Weblink to form: https://dabchicks.org/miracle-class-signet-class-nationals-2022

Payment is completed online through PayPal and you will be directed to this when you complete your entry form. You do not require a PayPal account to complete payment.

Food tickets for the Commodore's reception are included in the boat entry fee for competitors. Any additional numbers for the Commodore's reception should be advised to Helen Jacks by 7<sup>th</sup> August via hrjmiracleassoc@outlook.com

Food tickets for the Wednesday evening Quiz and Friday evening prize giving can be purchased through the Dabchicks website. This can be completed after submitting your entry.

The deadline for food orders and boat entry is midnight 14<sup>th</sup> August 2022. After this date all the forms will lock and no new entries or orders will be accepted.

The following guide has been created to assist with the entry completion.

Any issues completing the online form, please contact Andrew Robinson; <u>andrew.robinson98@talktalk.net</u>.

- 1. Click the link or enter the URL in to a browser to load the website.
- 2. The page should appear as below. The NOR can be located and downloaded on the right hand side of the web page. Scroll down the page and click on the '+' symbol next to "Entry Form" to load up the form.

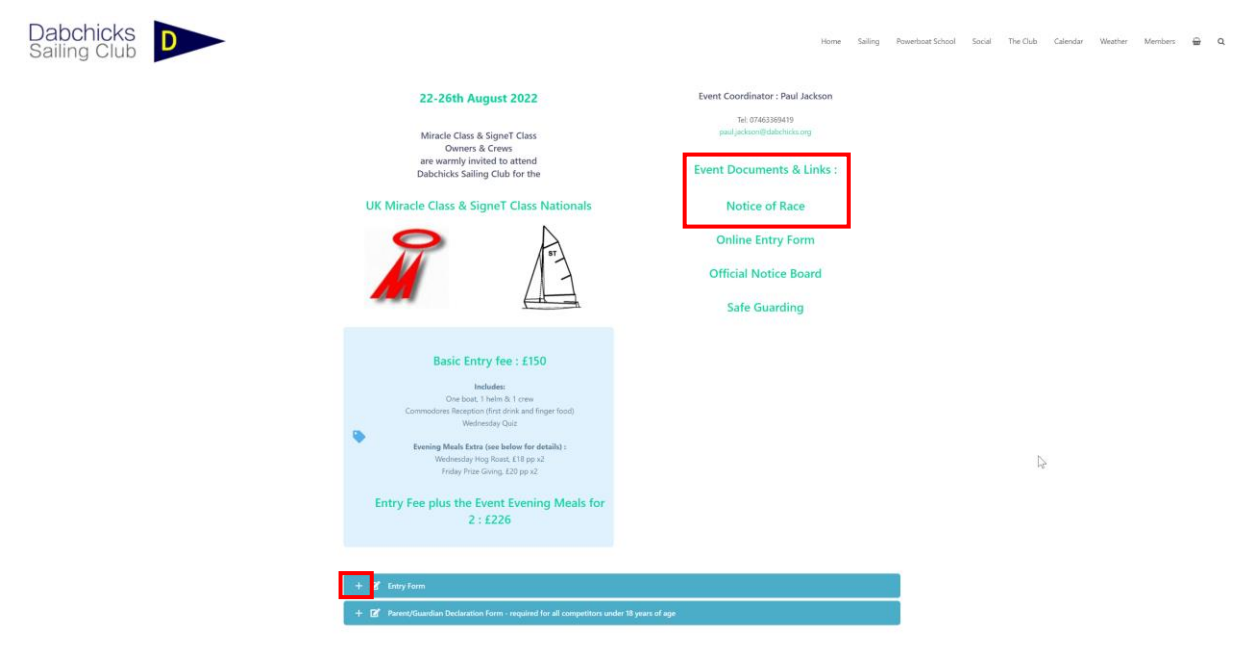

3. Once the entry form has loaded scroll to the bottom of the form and ensure the 'signature' box is seen on screen as below.\*

\*Occasionally this box does not appear first time. Refresh the web page and repeat steps 2 & 3. If the box persistently does not appear, please inform Andrew Robinson who can liaise with Dabchicks SC to troubleshoot the issue further.

| Signature (Instanti, Keywool)  | Signature (Entrant) (Required)<br>-<br>Im not a robot<br>Codemit Entry & Pay |
|--------------------------------|------------------------------------------------------------------------------|
| Signature box loaded correctly | Signature box not loaded. Refresh the webpage and repeat steps 2&3.          |

4. Scroll to the top of the form and fill out the fields as appropriate.

| — 📝 Entry Form                                                                                                    |                                                                  |                                        |                                             |                                          |
|----------------------------------------------------------------------------------------------------|------------------------------------------------------------------|----------------------------------------|---------------------------------------------|------------------------------------------|
| Miracle & SigneT Class                                                                                             | National Champi                                                  | onship                                 |                                             |                                          |
| 21 - 26 August 2022<br>Entry Closes at midnight on 14th Augu                                                       | ist 2022.                                                        |                                        |                                             |                                          |
| Please complete the form below.<br>Once you press submit you will be req<br>You do not need to have PayPal accourt | uired to pay via a PayPal gat<br>nt. This service also accepts o | eway.<br>credit & debit card payments. |                                             |                                          |
| Boat Number                                                                                                    | Boat Na                                                          | me                                     | <ul> <li>Miracle</li> <li>SigneT</li> </ul> | 2                                        |
| For Miracle Championship POIN                                                                                      | NTS races                                                        |                                        |                                             |                                          |
| Please mark this box if you are en                                                                                 | tering a non-spinnaker b                                         | ooat in Championship. The se           | eparate Non-Spinnak                         | er Race details are collected below.     |
| Non-Spinnaker                                                                                                    |                                                                  |                                        |                                             |                                          |
| Helm Details (Entrant)                                                                                             |                                                                  |                                        |                                             |                                          |
| The Helmsman of the dinghy must be                                                                                 | a current member of the Mir                                      | acle Class Association in-order to     | compete in the event.                       |                                          |
|                                                                                                    |                                                                  |                                        |                                             |                                          |
| Helm Name (Required)                                                                                               |                                                                  | Helm Date o                            | f Birth ( <i>Required</i> )                 | Helm M/F (Required)                      |
| First Name                                                                                                    | Last Name                                                        | Day N                                  | Nontł 🔻 Year 🗸                              | <ul> <li>Male</li> <li>Female</li> </ul> |
| Street Address                                                                                                    |                                                                  |                                        |                                             |                                          |
| Postcode                                                                                                    |                                                                  |                                        |                                             |                                          |
|                                                                                                    |                                                                  |                                        | Phone N                                     | umber                                    |
|                                                                                                    |                                                                  |                                        |                                             |                                          |
| Enter Email                                                                                                    | Confirm E                                                        | mail                                   |                                             |                                          |
| Enter Email<br>Sailing Club                                                                                        | Confirm E                                                        | mail                                   |                                             |                                          |

5. Only 1 named crew is required for the form however multiple crew entries can be made.

| Crew Details (See Notice Of Race) |           |                                 |                                           |
|-----------------------------------|-----------|---------------------------------|-------------------------------------------|
| Crew Name 1 (Required)            |           | Crew 1 Date of Birth (Required) | Crew 1 M/F (Required)                     |
| Crew 1 : First Name               | Last Name | Day 🔨 Montł 🔨 Year 🗸            | <ul><li>Male</li><li>Female</li></ul>     |
| Crew Name 2                       |           | Crew 2 Date of Birth            | Crew 2 M/F                                |
| Crew 2 : First Name               | Last Name | Day 🔨 Monti 🔨 Year 🗸            | <ul><li>Male</li><li>Female</li></ul>     |
| Crew Name 3                       |           | Crew 3 Date of Birth            | Crew 3 M/F                                |
| Crew 3: First Name                | Last Name | Day 🚿 Montł 🚿 Year 🗸            | <ul><li>○ Male</li><li>○ Female</li></ul> |

6. If you intend on entering the extra non-championship races in the afternoon, please tick the boxes as appropriate. Helm and Crew information will be collected separately at the event. This indication of participation is to assist Dabchicks SC and the Miracle committee with event planning.

| Other Races                                         |                                                                                                    |  |  |
|-----------------------------------------------------|----------------------------------------------------------------------------------------------------|--|--|
| Select categories which apply:                      | Age on 21/08/2022                                                                                                    |  |  |
| Non-Spinnaker     Crews Race     Single Handed Race | <ul> <li>Youth Championship (16yrs -21yrs)</li> <li>Junior Championship (15yrs and under)</li> <li>Young Junior Championship (13yrs and under)</li> </ul> |  |  |

- 7. Enter any allergy information Dabchicks SC should be aware of for this event.
- The entry fee for the event is shown below. If this is your second boat entry per family and/or your first Nationals. Tick the boxes for a discount on your entry fee.

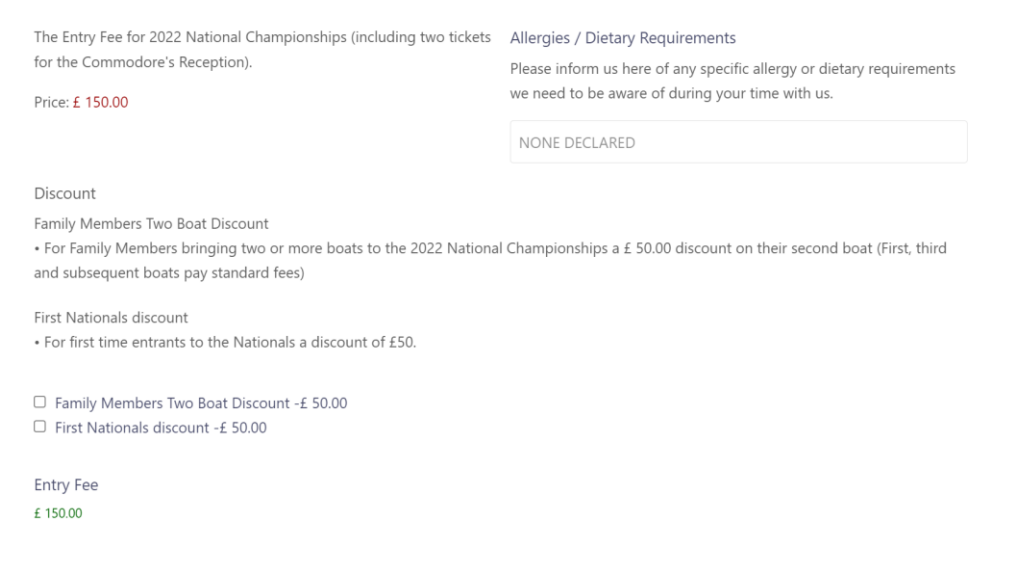

9. Agree to the entry declaration by clicking on the tick box. Use your mouse to enter a signature on the screen. Click on the reCAPTCHA site key and submit your entry.

| Miracle Class : Entry Declarati                                                                                                    | 1 (Required)                                                                                                    |                                                                                                    |
|----------------------------------------------------------------------------------------------------|----------------------------------------------------------------------------------------------------|----------------------------------------------------------------------------------------------------|
| I agree to be bound by The Racing Rules of<br>Construction and the Championship Salling<br>I agree to provide a valid measurement cer<br>I confirm that I am insured for Third Party Ii<br>Club. | iling 2021-2024, the RVA prescriptions, the Miracle Association Rules of the Association<br>structions.<br>2016.<br>Ifly risks of £3,000,000 which covers me whilst racing and that I will continue to maint | In, the Miracle Association Rules of Measurement and a in this insurance whilst engaged in racing at Dabchicks Sailing                                                                                                    |
| □ I have read, understood and acc                                                                                                    | t the Risk Statement as found in the Notice of Race item 19 behalf o                                                                                                    | f myself and my crew.                                                                                                    |
| Signature (Entrant) (Required)                                                                                                    |                                                                                                    |                                                                                                    |
|                                                                                                    |                                                                                                    |                                                                                                    |
|                                                                                                    |                                                                                                    |                                                                                                    |
|                                                                                                    |                                                                                                    |                                                                                                    |
|                                                                                                    |                                                                                                    |                                                                                                    |
|                                                                                                    |                                                                                                    |                                                                                                    |
|                                                                                                    |                                                                                                    |                                                                                                    |
|                                                                                                    |                                                                                                    | ic in the second second s |
| l'm not a robot                                                                                                    | reCAPTCHA<br>Prinzy - Tuma                                                                                                    |                                                                                                    |
| Submit Entry & Pay                                                                                                    |                                                                                                    |                                                                                                    |

- 10. You will now be directed through a PayPal portal to complete payment for your entry. Following payment you will be redirected back to the Dabchicks website.
- 11.A: Repeat step 2 to open the 'Entry Form' again. If your entry has completed successfully, you will receive the following screen.

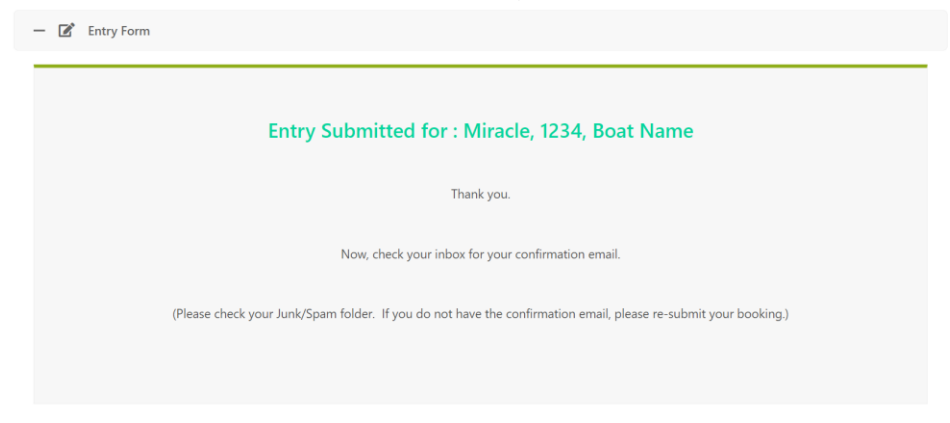

10.B: If the screen appears as below, there was an issue with one of the fields on your entry form. Scroll down until you find the incomplete field. Enter the data and return to step 9.

| - 🖻 Entry Form                                                       |        |
|----------------------------------------------------------------------|--------|
| S There was a problem with your submission. Please review the field: | below. |

Miracle & SigneT Class National Championship

12. You will now receive an email confirming your entry from Dabchicks SC.

N.B: If you have a participant under the age of 18, please fill out a 'Parent/Guardian Declaration Form' for each participant, located below the entry form.

| Participant Details<br>Under 18 years old on 22/08/2022                                                                                                    |                                                                                                    |                                                                                |                                                                                                    |  |  |
|----------------------------------------------------------------------------------------------------|----------------------------------------------------------------------------------------------------|--------------------------------------------------------------------------------|----------------------------------------------------------------------------------------------------|--|--|
| Sail Number                                                                                                    | Participant First Name                                                                                                    |                                                                                | Participant Last Name                                                                                                    |  |  |
| Parent / Guardian Details                                                                                                    |                                                                                                    |                                                                                |                                                                                                    |  |  |
| First Name                                                                                                    | Last Name Contact Mobile / Telephone                                                                                                    |                                                                                | ? / Telephone                                                                                                    |  |  |
| Street Address                                                                                                    |                                                                                                    |                                                                                |                                                                                                    |  |  |
| Postcode                                                                                                    |                                                                                                    |                                                                                |                                                                                                    |  |  |
| Enter Email                                                                                                    |                                                                                                    | Confirm Email                                                                  | Confirm Email                                                                                                    |  |  |
| <ul> <li>buring the event (Required)</li> <li>elect as applicable</li> <li>I will be responsible for my de<br/>throughout the event and durin<br/>dependent is afloat I will be ava<br/>venue.</li> <li>I appoint the person named be<br/>agreed to act in loco parentis. T</li> <li>D responsible for my dependent t<br/>event. During the time my depe<br/>will be available at the event ver</li> </ul> | ependent<br>g the time my<br>ilable at the event<br>velow, who has<br>hey will be<br>hroughout the<br>ndent is afloat they<br>nue.<br><b>rentis</b> |                                                                                |                                                                                                    |  |  |
| First Name                                                                                                    | Last Name                                                                                                    | Contact Mobile                                                                 | e / Telephone                                                                                                    |  |  |
| Under Law, I confirm that the above name<br>event and confirm that he/she is compet<br>competitors. I declare that during the ev<br>equivalent in another currency.                                                                                                    | ned participant is my dependent. I give<br>cent to take part. I have read, understoc<br>ent the boat sailed by my dependent w                       | my consent for my dep<br>od and accept the Risk S<br>ill have a valid and curr | endent named above to take part as a competitor in the<br>statement published in the Notice of Race that applies to al<br>ent third-party insurance of at least £3 million or the |  |  |

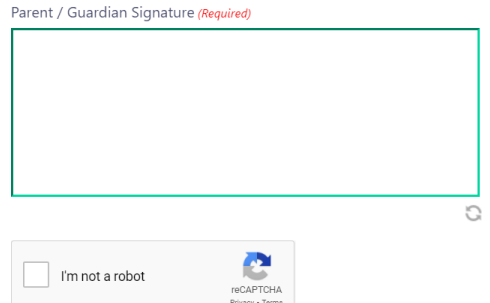